# Vector HE 19 MT

## PŘÍRUČKA ŘIDIČE

| ODCAL  |   |
|--------|---|
| UDUDAL | 1 |

| 1. Úvod                                                                                                    |
|----------------------------------------------------------------------------------------------------|
| 2. Identifikace a &úroveň hlučnosti                                                                                                    |
| 2.1. Typový štítek                                                                                                    |
| 2.2. Hladina hluku                                                                                                    |
| 3. Bezpečnost. 2                                                                                                    |
| 3.1. Vystrahy a upozomeni                                                                                                    |
| 3.2. Rizika, kterym jste vystaveni                                                                                                    |
| 3.3. Udrzba vystraznych stuku                                                                                                    |
| 4. UISpitej                                                                                                    |
| 4.2 Obrazeni na dispieji                                                                                                    |
| 4.2. Obrazowa doprze 3<br>4.2.1. Wichorzi obrazowa (automatický posity) 3                                                                                                    |
| 4.22 Rozdělená obrazovka 3                                                                                                    |
| 4.2.3. Chcete-li přepnout mezi rozdělenou obrazovkou a automaticky posouvanou obrazovkou                                                                                                    |
| 5. Provoz                                                                                                    |
| 5.1. Spust'te jednotku                                                                                                    |
| 5.2. Zastavte jednotku                                                                                                    |
| 5.3. Výběr jazyka                                                                                                    |
| 5.4. Zapnutí / vypnutí oddílu                                                                                                    |
| 5.5. Nastavení hodnoty nastavené teploty                                                                                                    |
| 5.5.1. Zobrazeni s autoposuvem                                                                                                    |
| 5.5.2. Na rozdělené obrazovce                                                                                                    |
| 5.6. Vyber provozniho rezimu                                                                                                    |
| 5.6.1. Kezim vznetoveno motoru do elektrorezimu                                                                                                    |
| 5.0.2. Elektrolezini na lezini vzietovelto motoru                                                                                                    |
| 5.0.0. Rezim "statustop a rezim "hepietiziteno criodu                                                                                                    |
| 5.0.4. Rezili Ci i                                                                                                    |
| 6 Data industry with termine communication in the second second |
| 6.1. Zobrazení dat jednotky                                                                                                    |
| 6.1.1. Popis dat iednotky                                                                                                    |
| 6.2. Zamčení / odemčení obrazovky zobrazení dat                                                                                                    |
| 6.3. Zprávy operátora                                                                                                    |
| 6.4. Zobrazení počítadla provozních hodin. 9                                                                                                    |
| 7. Alarm na displeji                                                                                                    |
| 8. Údržba                                                                                                    |
| 8.1. Uvod                                                                                                    |
| 8.2. Plan udržby                                                                                                    |
| 9. Doporticeni                                                                                                    |
| 9.1. Prec nakiadanim                                                                                                    |
| 9.2. Detretin Hakidualit                                                                                                    |
| 10. Doyolucerie prepravin teproty                                                                                                    |
| 12 24hofinová asistenční služba                                                                                                    |

CZ

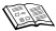

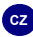

## 1. ÚVOD

Tato příručka byla připravena pro uživatele chladících jednotek Carrier Transicold. Obsahuje základní pokyny pro každodenní provoz chladicí jednotky a také bezpečnostní informace, tipy pro odstraňování poruch a další informace, které vám pomohou dopravit náklad v nejlepším možném stavu.

Prostudujte si informace obsažené v této příručce a používejte ji rovněž vždy při hledání odpovědí na vaše otázky, související s provozem jednotky Carrier Transicold. Tato příručka popisuje standardní model. Některé volitelné součásti zařízení v ní nemusí být popsané a v takových případech je nutné, abyste kontaktovali naše autorizovaná servisní střediska.

Chladicí jednotka byla zkonstruována tak, aby dlouhodobě poskytovala bezporuchový provoz v případě, že ji budete řádně provozovat a udržovat. Kontroly popsané v této příručce vám pomohou minimalizovat problémy na cestách. Kromě toho vám program komplexní údržby pomůže zajistit, aby jednotka pracovala spolehlívě. Tento program údržby vám rovněž pomůže v řízení provozních nákladů, prodloužení provozní životnosti a výkonnosti jednotky.

Pokud předáváte jednotku k provedení servisního zásahu, vyžádejte si vždy originální náhradní díly Carrier Transicold, díky kterým dosáhnete nejvyšší kvality a spolehlivosti zařízení.

Pracovníci společnosti Carrier Transicold se snaží vylepšovat výrobky poskytované svým zákazníkům. V důsledku toho se technické údaje mohou změnit bez předchozího upozornění.

## 2. IDENTIFIKACE A & ÚROVEŇ HLUČNOSTI

## 2.1. TYPOVÝ ŠTÍTEK

Každá jednotka je identifikována typovým štítkem (A) připevněným k rámu. Typový štítek uvádí úplné modelové číslo jednotky, sériové číslo (B) a některé další informace.

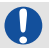

Pokud se vyskytne problém, vyhledejte informace na tomto štítku a poznamenejte si číslo modelu a sériové číslo (B).

Tyto informace budou potřebné v případě, že budete požadovat od servisního technika pomoc.

#### 2.2. HLADINA HLUKU

| Jednotka               | Maximální hladina<br>akustického výkonu<br>L <sub>WA</sub> (dB) |
|------------------------|-----------------------------------------------------------------|
| Vector HE 19 MT        | 100                                                             |
| Vector HE 19 MT CITY   | 98                                                              |
| Vector HE 19 MT SILENT | 98                                                              |
| Vector HE 19 MT E      | 87                                                              |

## 3. BEZPEČNOST

## 3.1. VÝSTRAHY A UPOZORNĚNÍ

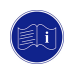

Tato příručka obsahuje bezpečnostní a servisní pokyny, jejichž dodržováním zabráníte případné nehodě. Na výrobek byly z důvodů vaší BEZPEČNOSTI umístěny některé z následujících štítků.

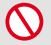

 NIKDY nemanipulujte za jízdy s ovládáním jednotky v kabině řidiče.

 NIKDY neprovádějte na jednotce žádný zásah, pro servis a údržbu se vždy spojte se svým servisním střediskem Carrier.  NIKDY neodstraňujte bezpečnostní prvky (mřížku, potah, plech). V případě poškození kontaktujte servisní středisko a požádejte je o provedení výměny.

## 3.2. RIZIKA, KTERÝM JSTE VYSTAVENI

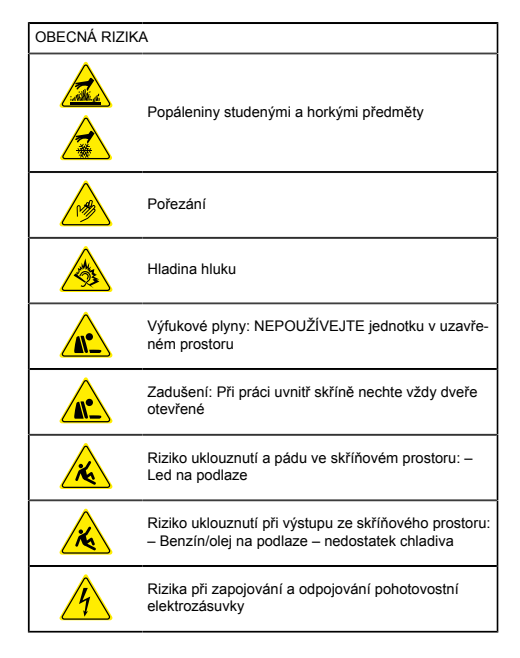

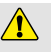

Je důležité vypnout chladírenský prostor, když jsou dveře otevřené, pokud není vůz vybaven plastovými clonami, aby se teplota prostoru udržela.

#### Riziko automatického restartování

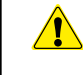

- Pokud je jednotka nastavena do režimu Start/Stop
- Riziko automatického spuštění dieselmotoru při ztrátě elektrické energie (konfigurace v servisním středisku Carrier).

#### 3.3. ÚDRŽBA VÝSTRAŽNÝCH ŠTÍTKŮ

- 1. Udržujte piktogramy čisté a volně přístupné.
- 2. Vyčistěte piktogramy mýdlovou vodou a otřete je měkkým hadrem.
- Vyměňte poškozené piktogramy za nové, dostupné prostřednictvím sítě dodavatelů Carrier.
- Pokud součást s piktogramem vyměníte za novou, zajistěte, aby obsahovala správný piktogram.
- Výstražný piktogram nalepte na suchý povrch. Vytlačte vzduch přítlakem směrem od středu k okrajům.

## 4. DISPLEJ

#### 4.1. ZOBRAZENÍ NA DISPLEJI:

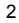

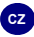

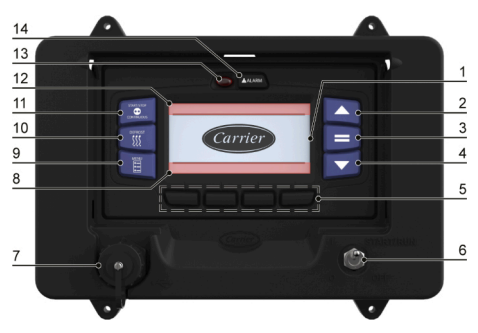

- 1. LCD displej
- 2. Tlačítko se šipkou NAHORU
- 3. Tlačítko ENTER
- 4. Tlačítko se šipkou DOLŮ
- 5. SOFTWAROVÁ tlačítka
- Spínač START/CHOD-VYPNUTO
- 7. Port USB

- 8. Displej INFORMAČNÍHO CENTRA
- 9. Tlačítko NABÍDKA
- 10. Tlačítko RUČNÍ ODMRAZOVÁNÍ
- Tlačítko START/STOP-NEPŘETRŽITÝ PROVOZ
- 12. Displej STAVOVÁ LIŠTA
- 13. Kontrolka LED ALARM
- 14. Tlačítko ALARM

#### 4.2. OBRAZOVKY DISPLEJE

## 4.2.1. VÝCHOZÍ OBRAZOVKA (AUTOMATICKÝ POSUV)

Automatický posuv zobrazuje jednu nastavenou hodnotu & oddílu a teplotu skříně v každém zobrazení; obrazovka automaticky mění zobrazení pro každý aktivní oddíl. Zobrazují se pouze aktivní oddíly (ZAPNUTÉ).

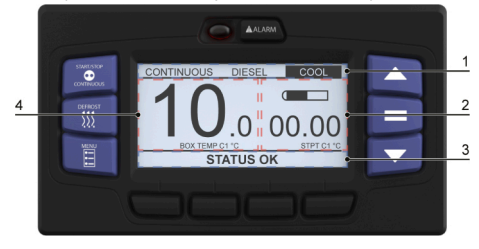

- 1. Stavová lišta
- 3. Informační centrum
- 2. Nastavená hodnota teploty 4. Teplota skříně

#### 4.2.2. ROZDĚLENÁ OBRAZOVKA

Toto zobrazení ukazuje všechny oddíly; společně s každou nastavenou hodnotou, teplotou skříně a režimem ovládání.

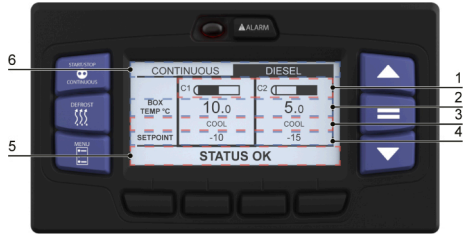

1. Oddí

4. Nastavená hodnota teploty

- 2. Teplota skříně
- 3. Stav oddílu
- 5. Informační centrum
- Stavová lišta

#### 4.2.3. CHCETE-LI PŘEPNOUT MEZI ROZDĚLENOU OBRAZOVKOU A AUTOMATICKY POSOUVANOU OBRAZOVKOU

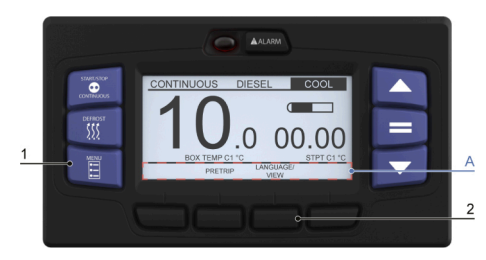

- Stiskněte tlačítko "NABÍDKA" (1), dokud se v INFORMAČNÍM CENTRU (A) nezobrazí požadovaná nabídka.
   Po zobrazení stiskněte softwarové tlačítko "JAZYK/ZOBRAZENÍ" (2).
  - LANGUAGE VIEW (1 of 2) UNITY CALLONG LANGUAGE VIEW (1 of 2) UNITY CALLONG END OF LIST ENCLISH ENCLISH BACK EXIT CALLONG
- Stiskněte tlačítko se šipkou NAHORU nebo DOLŮ (3) a zvýrazněte zobrazení, pak stiskněte tlačítko ENTER (4). Zvýrazní se aktuální zobrazená možnost.
- Stiskněte tlačítko se šipkou NAHORU nebo DOLÚ (3) a přepněte mezi AUTOMATICKY POSOUVANOU OBRAZOVKOU a ROZDĚLENOU OBRAZOVKOU a stiskněte tlačítko ENTER (4), čímž potvrdíte změnu.

## 5. PROVOZ

## 5.1. SPUSŤTE JEDNOTKU

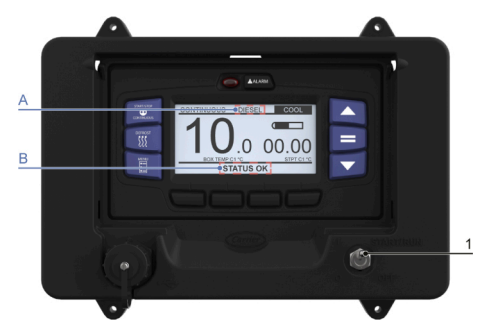

- Přepněte spínač START/CHOD-VYPNUTO (1) do polohy START/ CHOD.
- Systém během spouštění zobrazí logo společnosti Carrier Transicold, pak zobrazí výchozí obrazovku s teplotou skříně velkými čísly na levé straně a nastavenou hodnotou malými čísly na pravé straně.

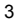

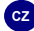

 Pokud nejsou přítomny žádné alarmy, jednotka se spustí pomocí aktuálního nastavení mikroprocesoru.

Informační centrum zobrazí STATUS OK (B)

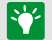

Pokud se vyskytuje aktivní alarm, zobrazí se v informačním centru alarmová zpráva a kontrolka LED alarmu bude blikat s rychlostí 0,5 s.

- Ve stavové liště (A) se musí zobrazovat hlášení "VZNĚT MOTOR" nebo "ELEKTROREŽIM".
- 5. Jednotka se spustí automaticky po vypnutí bzučáku.

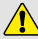

Za žádných okolností nesmí být ke spouštění motoru použit éter nebo jiné spouštěcí pomůcky.

## 5.2. ZASTAVTE JEDNOTKU

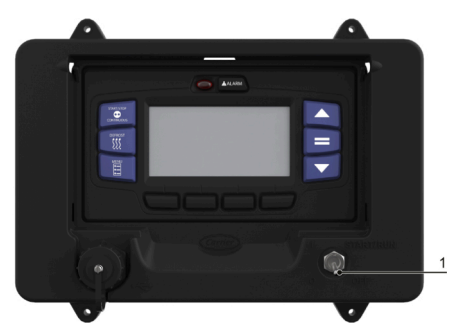

- 1. Přepněte spínač START/CHOD-VYPNUTO do polohy VYPNUTO (1).
- Jednotka se ihned zastaví, zatímco systém bude dokončovat sekvenci zastavování.
- 3. Po uplynutí 1 minuty a 30 sekund se LCD displej vypne.

V důsledku vnitřního procesu: Přepnutí spínače START/ CHOD-VYPNUTO (1) do polohy VYPNUTO a zpět do polohy START/CHOD povede k prodlevě 4 až 50 sekund mezi vypnutím displeje a jeho opětovným zapnutím.

#### 5.3. VÝBĚR JAZYKA

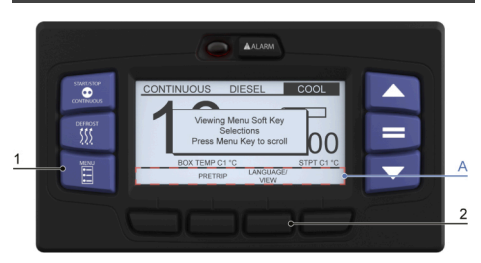

- Stiskněte tlačítko "NABÍDKA" (1), dokud se v INFORMAČNÍM CENTRU (A) nezobrazí požadovaná nabídka.
- 2. Po zobrazení stiskněte softwarové tlačítko "JAZYK/ZOBRAZENÍ" (2).

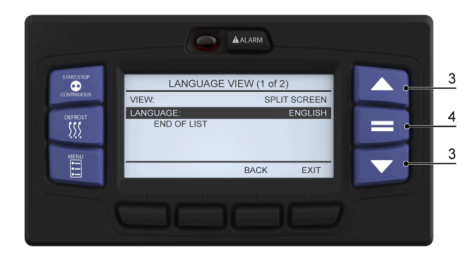

- Stiskněte tlačítko se šipkou NAHORU nebo DOLŮ (3) a vyberte "JAZYK".
- Stiskněte tlačítko ENTER (4), pak tlačítko se šipkou NAHORU nebo DOLŮ (3) a pohybujte se různými dostupnými jazyky.
- Když je zobrazen požadovaný jazyk, stiskněte tlačítko ENTER (4) a zapněte jej.

Zobrazí se hlášení "JAZYK ZMĚNĚN".

#### 5.4. ZAPNUTÍ / VYPNUTÍ ODDÍLU

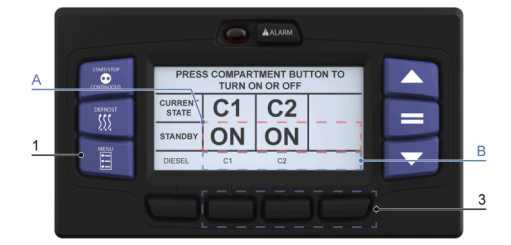

 Stiskněte tlačítko NABÍDKA (1), dokud se nezobrazí softwarové tlačítko "AKTUÁLNÍ STAV".

Aktuální stav oddílu (A).

 Stiskněte softwarové tlačítko "C1; C2 nebo C3" (3) a změňte stav potřebného oddílu.

Softwarové tlačítko stavu oddílu (ZAPNUTO/VYPNUTO) (B).

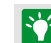

Pokud jsou deaktivovány 3 oddíly: Zobrazí se VYPNUTO a jednotka se nespustí.

## 5.5. NASTAVENÍ HODNOTY NASTAVENÉ TEPLOTY

## 5.5.1. ZOBRAZENÍ S AUTOPOSUVEM

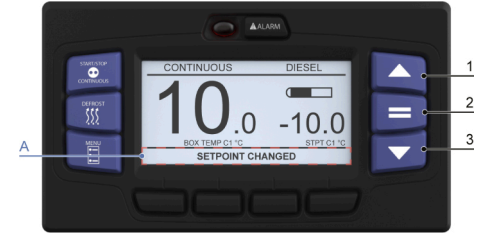

#### Jakmile je zobrazen požadovaný oddíl:

- Stiskněte tlačítko se šipkou NAHORU (1) nebo DOLŮ (3) a zvyšte nebo snižte nastavenou hodnotu TEPLOTY.
- Jakmile je zobrazena nastavená hodnota teploty, stiskněte tlačítko ENTER (2) a do paměti se uloží změna.

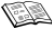

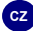

V INFORMAČNÍM CENTRU (A) se zobrazí hlášení "ZMĚNY NASTAVENÉ HODNOTY".

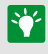

Pokud tlačítko ENTER (2) nestisknete, rozbliká se nová nastavená hodnota &, červená kontrolka LED se rozbliká. Předchozí nastavená hodnota bude obnovena.

#### 5.5.2. NA ROZDĚLENÉ OBRAZOVCE

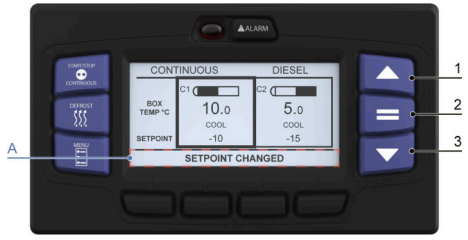

Po vybrání požadovaného oddílu postupujte podle stejných kroků popsaných pro zobrazení s autoposuvem.

#### 5.6. VÝBĚR PROVOZNÍHO REŽIMU

## 5.6.1. REŽIM VZNĚTOVÉHO MOTORU DO ELEKTROREŽIMU

#### 5.6.1.1. POKYNY PRO PROVOZ V ELEKTROREŽIMU

| Polistka             | Standardní prodlužovací kabel |  |
|----------------------|-------------------------------|--|
| FOJISIKA             | H.07.RNF                      |  |
| aM 400/3/50Hz        | 400 volte                     |  |
| aM: motor rated fuse | 400 Volts                     |  |
| 32 A                 | 6 mm2                         |  |

## 5.6.1.2. ÚVOD

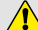

Pro bezpečný a spolehlivý provoz v elektrorežimu je důležité dodržet následující pokyny:

- A. Před připojením nebo odpojením jednotky od napájecí sítě VŽDY ZKONTROLUJTE, zdali je jednotka vypnutá OFF (O) na DISPLEJI.
- Připojovací kabel jednotky musí být opatřen zemnícím vodičem. Kabel musí být připojen k uzemnění.
- C. U napájení 400 V MUSÍ BÝT JEDNOTKA PŘIPOJENA k diferenciální ochraně s vysokou citlivostí (30 mA).
- D. Jednotku s napájením 400 V může provozovat pouze oprávněný personál.
- E. Uživatel je odpovědný za provedení výše uvedených opatření.

#### 5.6.1.3. POSTUP

Tato kapitola se netýká následujícího: Vector HE 19 MT E.

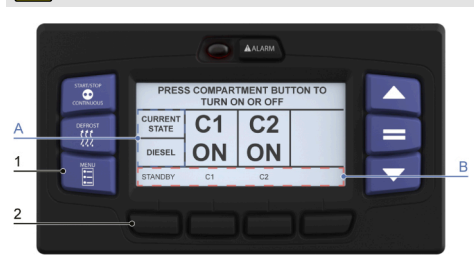

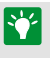

Pokud se na STAVOVÉ LIŠTĚ (A) zobrazuje "VZNĚTOVÝ MOTOR" a pokud chcete přejít do "ELEKTROREŽÍMU": ověřte, zda je vypnutý jistič externího napájení, pak připojte kabel do zásuvky jednotky.

- 1. Přepněte externí jistič do ZAPNUTÉ polohy.
- Stiskněte tlačítko "NABÍDKA" (1), dokud se nezobrazí softwarové tlačítko "ELEKTROREŽIM" na ploše INFORMAČNÍHO CENTRA (B).
- 3. Po zobrazení stiskněte softwarové tlačítko "ELEKTROREŽIM" (2).

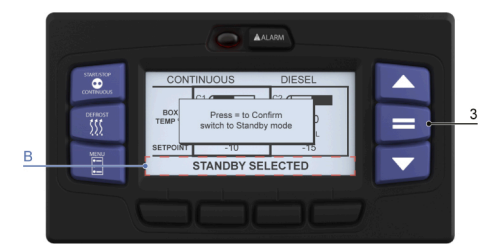

 Zobrazí se místní okno s výzvou k potvrzení vaší volby. Stisknutím tlačítka ENTER (3) potvrďte a přepněte jednotku do provozu v elektrorežimu.

Jednotka se zastaví & a v INFORMAČNÍM CENTRU (B) se zobrazí "VYBRÁN ELEKTROREŽIM".

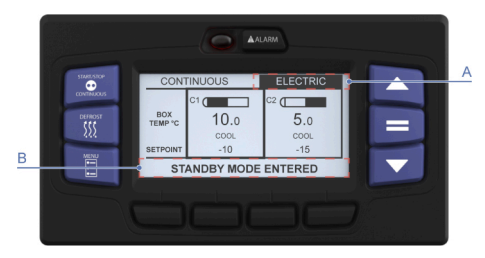

- Jednotka se restartuje. STAVOVÁ LIŠTA se přepne na "ELEKTROREŽIM" (A).
- V INFORMAČNÍM CENTRU (B) se zobrazí "REŽIM ELEKTRO AKTIVOVÁN".

Jednotka se restartuje v režimu elektroprovozu.

#### 5.6.2. ELEKTROREŽIM NA REŽIM VZNĚTOVÉHO MOTORU

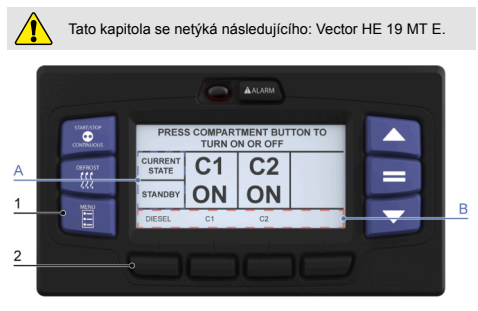

- Pokud se na STAVOVÉ LIŠTĚ (A) zobrazuje "ELEKTROREŽIM" a pokud chcete přejit do režimu "REŽIM VZNĚTOVÉHO MOTORU", stiskněte tlačítko "NABÍDKA" (1), dokud se v INFORMAČNÍM CENTRU (B) nezobrazí softwarové tlačítko "VZNĚTOVÝ MOTOR".
- 2. Po zobrazení stiskněte softwarové tlačítko "VZNĚTOVÝ MOTOR" (2).

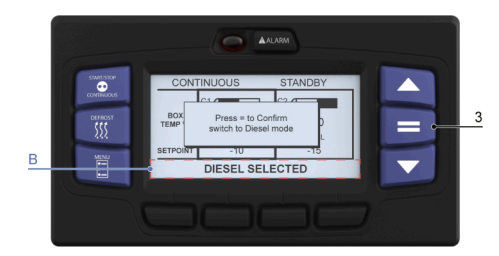

 Zobrazí se místní okno s výzvou k potvrzení vaší volby. Stisknutím tlačítka ENTER (3) potvrďte a přepněte jednotku do režimu provozu se vznětovým motorem.

Jednotka se zastaví & a v INFORMAČNÍM CENTRU (B) se zobrazí "VYBRÁN REŽIM VZNĚTOVÉHO MOTORU".

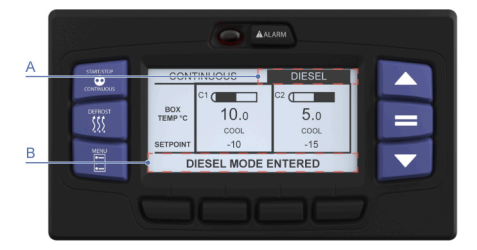

- Jednotka se restartuje. STAVOVÁ LIŠTA se přepne na "VZNĚTOVÝ MOTOR" (A).
- V INFORMAČNÍM CENTRU (B) se zobrazí "REŽIM VZNĚT MOTORU AKTIVOVÁN".

Jednotka nyní pracuje v režimu vznětového motoru.

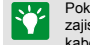

C7

Pokud je připojen napájecí kabel elektrorežimu a není nutný, zajistěte, aby jistič externího napájení byl VYPNUTÝ, a odpojte kabel od zásuvky.

#### 5.6.3. REŽIM "START/STOP" A REŽIM "NEPŘETRŽITÉHO CHODU"

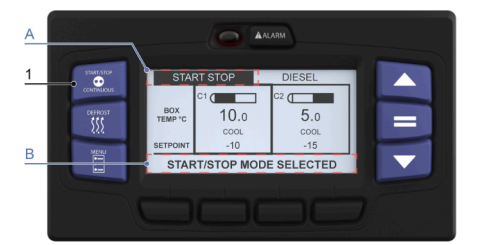

 Stiskněte tlačítko START/STOP-NEPŘETRŽITÝ PROVOZ (1) a přepněte mezi dvěma režimy.

Ve STAVOVÉ LIŠTĚ (A) se musí zobrazovat hlášení "START/STOP" nebo "NEPŘETRŽITĚ".

V INFORMAČNÍM CENTRU (B) se zobrazí hlášení "ZVOLEN REŽIM START/STOP" nebo "ZVOLEN REŽIMU NEPŘETRŽITÉHO CHODU".

#### 5.6.4. REŽIM CITY

Tato kapitola se netýká následujícícho: Vector HE 19 MT E.

- Jednotky Vector 19 City se standardně dodávají se zapnutým režimem CITY.
- Režim CITY umožňuje jednotce pracovat s nízkou hlučností (60 dB) při nízkých otáčkách a v elektroprovozu.
- Aktivace nebo deaktivace režimu CITY je ve výhradní odpovědnosti uživatele.

#### 5.6.4.1. KONFIGURACE REŽIMU CITY

Pro režim CITY jsou k dispozici 3 konfigurace:

#### · Automatický režim (tovární nastavení)

 Jednotka automaticky ukončí režim CITY (nízké otáčky motoru) a spustí standardní režim (vysoké otáčky motoru) v případě, že teplota ve skříni T° překročí rozdílovou teplotu definovanou okolo nastavené hodnoty, aby ochránila kvalitu zboží.

#### Ruční režim

Aktivace nebo deaktivace režimu CITY ručně podle potřeby.

#### Režim časovače

 V režimu časovače je funkce CITY aktivní během specifického časového rozsahu Vně tento stanovený časový rozsah se jednotka přepne do standardního režimu.

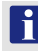

Rozšířený režim musí být aktivován proto, aby bylo možné vybrat konfiguraci mezi režimem "Automatický" a "Časovač". Konfiguraci režimu CITY vám zajistit servisní středisko.

#### 5.6.4.2. AKTIVACE NEBO DEAKTIVACE REŽIMU CITY.

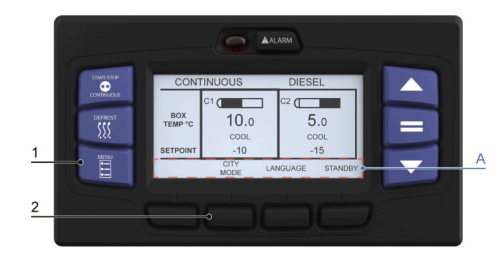

- Stiskněte tlačítko "NABÍDKA" (1), dokud se v INFORMAČNÍM CENTRU (A) nezobrazí požadovaná nabídka.
- 2. Po zobrazení stiskněte softwarové tlačítko "Režim CITY" (2).

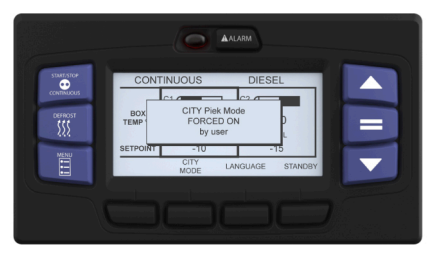

Jakmile jednotka přejde ze STANDARDNÍHO režimu do režimu CITY, zobrazí se "REŽIM CITY PIEK ZAPNUT uživatelem".

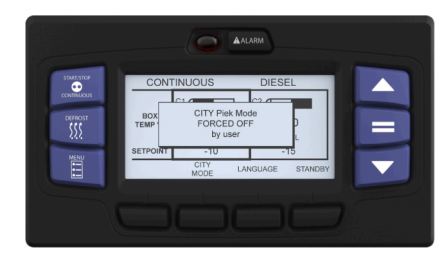

Jakmile jednotka přejde z režimu CITY do STANDARDNÍHO režimu, zobrazí se "REŽIM CITY PIEK NUCENĚ VYPNUT uživatelem".

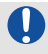

C7

V režimu ČASOVAČE nebo v důsledku potlačení hodnoty teploty se jednotka automaticky přepne ze STANDARDNÍHO režimu do režimu CITY, nebo z režimu CITY do STANDARDNÍHO režimu.

Zobrazí se následující zpráva:

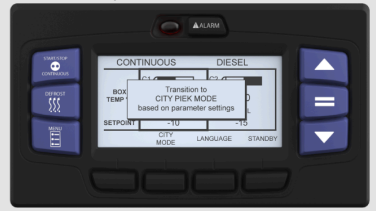

Jakmile jednotka přejde ze STANDARDNÍHO režimu do režimu CITY, zobrazí se "Přechod do REŽIMU CITY PIEK podle nastavení parametru".

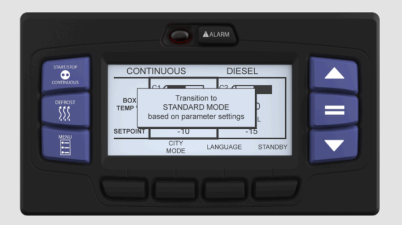

Jakmile jednotka přejde z režimu CITY do STANDARDNÍHO režimu, zobrazí se "Přechod do STANDARDNÍHO REŽIMU, podle nastavení parametru".

\*\*

Když jednotka pracuje v režimu CITY, zobrazí se zpráva "STAV OK – REŽIM CITY" .

Když jednotka pracuje ve STANDARDNÍM režimu, zobrazí se zpráva "STATUS OK".

#### 5.7. SPUSTÍ CYKLUS RUČNÍHO ODMRAZOVÁNÍ

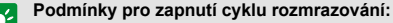

- Každá teplota DTT < 4 °C (40 °F)</li>
- Každá teplota SAT < 7,2 °C (45 °F)</li>

Pokud tyto podmínky nejsou splněny: zobrazí se "NELZE SPUSTIT CYKLUS ODMRAZOVÁNÍ".

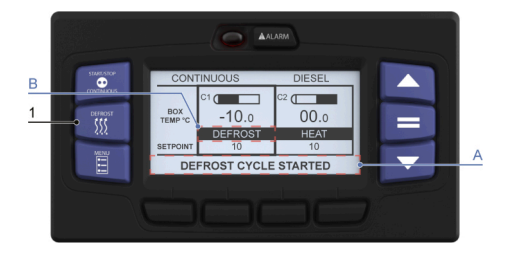

1. Stiskněte tlačítko RUČNÍHO ODMRAZOVÁNÍ (1).

V INFORMAČNÍM CENTRU (A) se zobrazí hlášení "SPUŠTĚN CYKLUS ODMRAZOVÁNÍ".

Ve stavové liště (B) oddílu se zobrazí hlášení "ODMRAZOVÁNÍ".

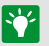

Při dokončení cyklu odmrazování se po dobu maximálně 10 minut zobrazuje hlášení "PO ODMRAZOVÁNÍ".

## 6. DATA JEDNOTKY

#### 6.1. ZOBRAZENÍ DAT JEDNOTKY

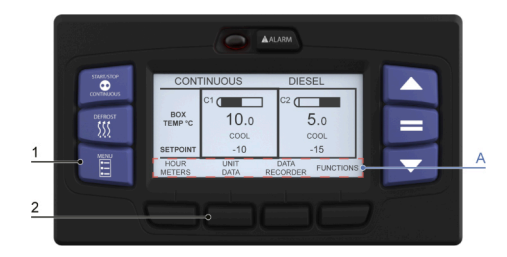

- Stiskněte tlačítko "NABÍDKA" (1), dokud se v INFORMAČNÍM CENTRU (A) nezobrazí požadovaná nabídka.
- 2. Po zobrazení stiskněte softwarové tlačítko "DATA JEDNOTKY" (2).

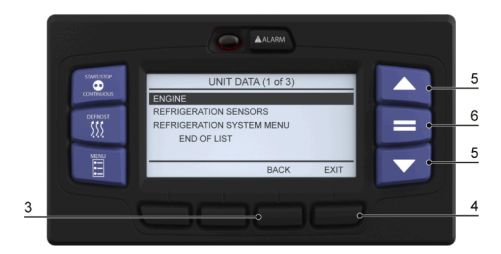

- Stiskněte tlačítko se šipkou NAHORU nebo DOLŮ (5) a vyberte požadovaná data.
- 4. Stiskněte tlačítko ENTER (6) a zpřístupněte vybraná data.
- Stiskněte softwarové tlačítko ZPĚT (3) a přejděte zpět do předchozí nabídky, nebo stiskněte tlačítko KONEC (4) a přejděte do výchozího zobrazení displeje.
  - V režimu řidiče jsou dostupné pouze 3 části.

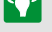

Chcete-li zobrazit celá DATA JEDNOTKY, musíte se přepnout do pokročilého režimu.

#### 6.1.1. POPIS DAT JEDNOTKY

| Režim přístupu ŘIDIČE                   |                                                                                                    |  |
|-----------------------------------------|----------------------------------------------------------------------------------------------------|--|
| DATA                                    | DEFINICE                                                                                                    |  |
| HLADINA PALIVA                          | % paliva v nádrži (pokud je insta-<br>lovaný volitelný snímač hladiny<br>paliva a nakonfigurovaný na ZA-<br>PNUTO)                                 |  |
| AKUMULÁTOR                              | Napětí akumulátoru                                                                                                    |  |
| ODBĚR AMP (STEJNOSMĚR-<br>NÝ)           | Nabíjecí a vybíjecí proud akumu-<br>látoru.                                                                                                    |  |
| TEPL CHLADICÍ KAPALINY                  | Teplota chladicí kapaliny motoru                                                                                                    |  |
| TEPL OKOL VZDUCHU                       | Teplota okolního vzduchu<br>(vzduch vstupující do kondenzá-<br>toru)                                                                               |  |
| TEPL VRAC VZDUCHU C1/C2/<br>C3          | Teplota vracejícího se vzduchu<br>(vzduch vstupující do výparníku)                                                                                 |  |
| TEPL PŘÍVOD VZDUCHU C1/<br>C2/C3        | Teplota dodávaného vzduchu<br>(vzduch opouštějící výparník)                                                                                        |  |
| DELTA-T                                 | Teplota vracejícího se vzduchu<br>MÍNUS teplota přiváděného vzdu-<br>chu (záporná hodnota signalizuje<br>chlazení, kladná signalizuje tope-<br>ní) |  |
| TEPL UKONČENÍ ODMRAZOVÁ-<br>NÍ C1/C2/C3 | Teplota zastavení odmrazování                                                                                                    |  |
| SACÍ TLAK                               | Sací tlak kompresoru                                                                                                    |  |

#### 6.2. ZAMČENÍ / ODEMČENÍ OBRAZOVKY ZOBRAZENÍ DAT

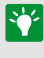

Tato funkce umožňuje uživateli udržovat zobrazení požadovaných dat jako výchozí zobrazení až do odemčení jednotky (aby se obrazovka nevrátila na výchozí zobrazení teploty, není-li používána)

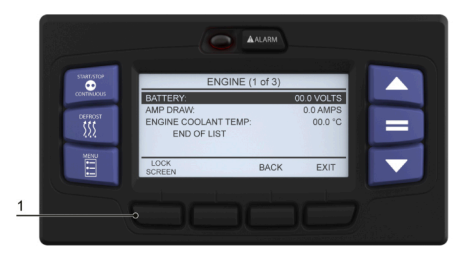

 Jakmile jsou zobrazena požadovaná data, stiskněte softwarové tlačítko "ZAMKNOUT OBRAZOVKU" (1).

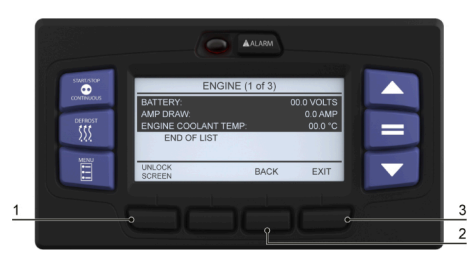

 Všechna data se vyberou a potvrdí tak výběr uzamčené obrazovky. Vybraná data pak zůstanou na displeji až do odemčení obrazovky.

- Chcete-li obrazovku odemknout, stiskněte softwarové tlačítko "ODEMKNOUT OBRAZOVKU" (1).
- Stiskněte softwarové tlačítko ZPĚT (2) a přejděte zpět na předchozí zobrazení, nebo stiskněte tlačítko KONEC (3) a přejděte do výchozího zobrazení displeje.

#### 6.3. ZPRÁVY OPERÁTORA

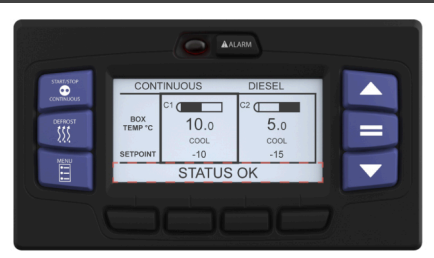

"STATUS OK – tato zpráva nebo jiná, uživatelem definovaná zpráva se většinou zobrazí v informačním centru.

Pokud vznikne problém nebo se změnila operace, může se zobrazit jedno z následujících hlášení:

"KONTR PŘI DALŠÍM SERVISU" se zobrazuje v případě, že je přítomen aktivní alarm nevypínající jednotku (stav alarmu je přítomen, ale není dostatečně závažný, aby došlo k vypnutí jednotky). Tyto alarmy mohou být zobrazeny stisknutím tlačítka Alarm. Zpráva samotná se odstraní, když je odstranéna příčina/stav.

"OTEVŘENÉ DVEŘE" se zobrazí v případě, že je nainstalován spínač volitelných dveří a nakonfigurován k oznámení, že jsou dveře otevřeny nebo nejsou správně uzavřeny.

LPŘERUŠENÍ KOMUNIKACE" se zobrazuje v případě, že se vyskytuje problém s kabeláží jednoho nebo několika modulů a zobrazovacího modulu.

"KONTR HLAD PALIVA" se zobrazuje, pokud je v nádrži nainstalovaný volitelný snímač hladiny paliva, hladina je nízká a je nutné doplnit palivo.

"OTEVŘENÉ DVEŘE-NÍZKÉ OTÁČKY nebo VZDÁL SPÍNAČ č.(x) ROZPOJEN-NÍZKÉ OTÁČKY' se zobrazuje, pokud jsou namontovány volitelné dveře a vzdálený spínač, a jsou nakonfigurovány tak, aby motor pracoval na nízkých otáčkách, když jsou dveře chlazeného oddílu otevřeny, nebo je aktivován vzdálený spínač.

"REŽIM SPÁNKU, PROBUZENÍ VYP/ZAP" se zobrazí, když je jednotka v režimu spánku a motor se vypnul.

"VÝSTRAHA SPÁNKU: BEZ REGUL TEPLOTY" se zobrazí, když jednotka bude pracovat v režimu spánku.

"YYŽADUJE SE RESET TECHNIKEM" se zobrazí, když se aktivuje alarm nízkého tlaku oleje motoru nebo vysoké teploty chladicí kapaliny a to třikrát za poslední dvě hodiny, a jednotka byla uzamčena. Jednotka musí být předána do servisního střediska společnosti Carrier Transicold k provedení údržby.

"NAPĚTÍ NA AKUMULÁTORU JE PŘÍLIŠ NÍZKÉ" se zobrazí, když je napětí akumulátoru jednotky příliš nízké, aby se jednotka mohla spustit a pracovat.

"VYPN JEDNT-OTEVŘ DVEŘE nebo VZDÁL SPÍNAČ č.(x)" se zobrazuje, pokud jsou namontovány volitelné dveře a vzdálený spínač, a jsou nakonfigurovány tak, aby se jednotka vypnula, když jsou dveře chlazeného oddílu otvřeny, nebo je aktivován vzdálený spínač.

"WYPN JEDNT-VIZ SEZNAM ALARMŮ" se zobrazí, když dojde k bezpečnostnímu vypnutí. Stisknutím tlačitka alarmu zobrazíte všechny aktivní alarmy v informačním centru.

"VÝSTRAHA: BEZ REGUL TEPLOTY" se zobrazí v následujících případech:

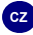

- Když systém nepracuje na požadované kapacitě nebo došlo k aktivnímu alarmu řízení teploty, NEBO
- Došlo k selhání obou snímačů teploty, oddíl má nastavenou hodnotu mrazení a oddíl pracuje pouze v režimu chlazení.

6.4. ZOBRAZENÍ POČÍTADLA PROVOZNÍCH HODIN.

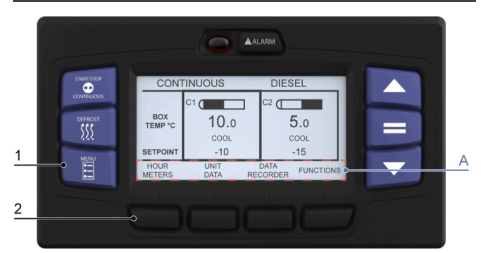

- Stiskněte tlačítko "NABÍDKA" (1), dokud se v INFORMAČNÍM CENTRU (A) nezobrazí požadovaná nabídka.
- Po zobrazení stiskněte softwarové tlačítko "POČÍTADLA PROVOZNÍCH HODIN" (2).

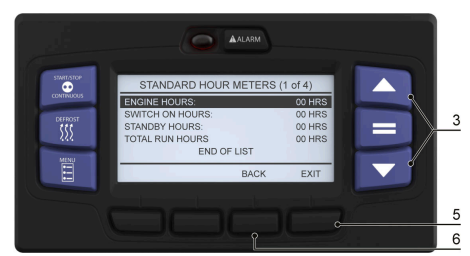

- Stiskněte tlačítko se šipkou NAHORU nebo DOLŮ (3) a vyberte potřebné počítadlo provozních hodin.
- Stiskněte softwarové tlačítko ZPĚT (6) a přejděte zpět do předchozí nabídky, nebo stiskněte tlačítko KONEC (5) a přejděte do výchozího zobrazení displeje.

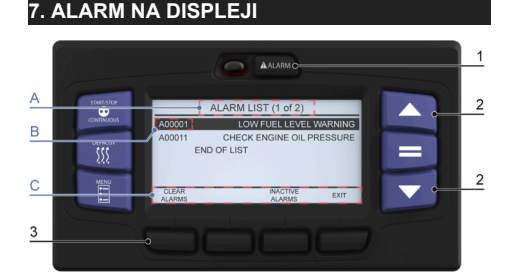

#### Pokud se vyskytne alarm, zvýrazní se kontrolka LED Alarm.

- 1. Stiskněte tlačítko ALARM (1).
- Pokud se vyskytují alarmy, počet alarmů se zobrazí za písmenem "A" (aktivní alarm) (B). Poslední alarm, který se vyskytl, bude zobrazen jako první atd.
- Vedle obrazovky AKTIVNÍ ALARMY ve STAVOVÉ LIŠTĚ (C) je informace o celkovém počtu alarmů a místo v seznamu (A).
- Stiskněte tlačítko se šipkou NAHORU nebo DOLŮ (2) a posouvejte se seznamem alarmů.

 Stiskněte softwarové tlačítko VYMAZÁNÍ ALARMŮ (1) a vymažte seznam alarmů.

Zobrazit hlášení "AKTIVNÍ ALARMY VYMAZÁNY".

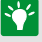

Systém může být rovněž nakonfigurován tak, aby zobrazoval popis alarmu za číslem alarmu.

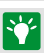

Můžete rovněž zobrazit neaktivní alarmy a to stisknutím softwarového tlačítka "NEAKTIVNÍ ALARMY" umístěného na STAVOVÉ LIŠTĚ (C).

## 8. ÚDRŽBA

#### 8.1. ÚVOD

Program komplexní údržby vám pomůže zajistit, aby jednotka pracovala spolehlivě. Tento program údržby vám rovněž pomůže v řízení provozních nákladů, prodloužení provozní životnosti a výkonnosti jednotky.

DŮLEŽITÉ INFORMACE, KTERÉ SI MUSÍTE PŘEČÍST A DODRŽOVAT

Pravidelná údržba zahrnuje rychlou kontrolu jednotky z hlediska bezpečnosti. Servisní technik musí věnovat obzvláštní pozornost, kromě jiného, níže uvedeným položkám: dotažení matic a šroubů (doplnění chybějících), elektrické kabely, kabelové svazky, vedení palívového potrubí (oprava nebo výměna v případě potřeby), dveře, mřížky krytů, stav panelů (oprava nebo výměna v případě potřeby).

Potvrzení takových operací lze podrobně popsat na vyžádání.

Všechny úkony servisní údržby musí být provedeny technikem vyškoleným pro údržbu výrobků Carrier, při dodržení všech bezpečnostních a kvalitativních standardů společnosti Carrier.

| Frekvence |          | 0 i D    |
|-----------|----------|----------|
| (Hodiny)  | Servis A | Servis B |
| 1500      | Х        |          |
| 3000      | х        | х        |
| 4500      | Х        |          |
| 6000      | х        | х        |
| 7500      | х        |          |
| 9000      | Х        | х        |
| 10500     | х        |          |
| 12000     | х        | х        |

## 9. DOPORUČENÍ

8.2. PLÁN ÚDRŽBY

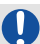

Tato jednotka není navržena k převážení speciálních nákladů, které uvolňují agresívní plyn.

Tento typ produktů může mít dopad na výkon jednotky a závažně zkrátit životnost součásti.

#### Kontaktujte nás, pokud musíte převážet takové produkty.

- Správná cirkulace vzduchu v izolované skříni, vzduch, který se může pohybovat okolo nákladu a skrze něj, to jsou velmi důležité faktory udržování kvality výrobků během přepravy. Pokud vzduch nebude moci okolo nákladu dokonale cirkulovat, mohou se vytvářet místa s vyšší teplotou, nebo může namrzat pouze horní strana výrobku.
- Důrazně se doporučuje používat palety. Pokud jsou palety naloženy tak, aby vzduch mohl skrze ně volně proudit a vracet se do výparníku, pomáhají chránit výrobek před teplem prostupujícím podlahou nákladního vozidla. Při používání palet je důležité se zdržet

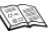

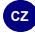

stohování dalších krabic na podlaze v zadní části vozidla, protože by to vedlo k narušení proudění vzduchu.

- Způsob skládání výrobků je dalším důležitým faktorem při ochraně výrobků. Výrobky, které vytvářejí teplo, například ovoce a zelenina, by měly být složeny tak, aby vzduch mohl proudit kolem nich a teplo odnímal; tomu se říká "vzdušné skládání" výrobků. Výrobky, které teplo nevytvářejí, například maso a zmrazené výrobky, by měly být naloženy co nejvíce do středu skříně.
- Všechny výrobky by měly být naloženy co nejvíce do středu skříně tak, aby se nedotýkaly stěn skříně, což umožní proudění vzduchu mezi skříní a nákladem; zabrání se tak ovlivnění výrobků teplem.
- Je důležité si ověřit teplotu nakládaného výrobku a ujistit se, že je správná pro přepravu. Chladící jednotka je zkonstruována tak, aby udržovala teplotu výrobků na hodnotě, se kterou byly naloženy; nebyla zkonstruována pro chlazení nebo zahřívání výrobků.

#### 9.1. PŘED NAKLÁDÁNÍM

- Před naložením nákladu zapněte chladící jednotku asi na 15 minut a vychlaďte vnitřní prostor izolované skříně.
- Ručním odmrazením odstraňte vlhkost ze vzduchu uvnitř skříně. To je možné provést pouze v případě, že to umožní odmrazovací termostat (teplota výparníku je nižší než 3 °C během klesání teploty a 8 °C během jejího zvyšování).
- Ventilátory výparníku jsou chráněny bezpečnostními mřížkami.
  V případě vysokého provozního zatižení jednotky se na mřížkách může vytvářet námraza. Proto se doporučuje pravidelně mřížky čistit malým kartáčem. Tuto operaci MUSITE provést po VYPNUTÍ jednotky.

## 9.2. BÉHEM NAKLÁDÁNÍ

- · Tuto operaci je nutné provádět po zastavení jednotky.
- Doporučuje se otevírat dveře co nejméně, aby nedocházelo k pronikání vlhkosti a teplého vzduchu.
- Pomocí termostatu navolte teplotu, podle typu dopravovaného zboží.
- Zkontrolujte vnitřní teplotu nakládaného zboží (pomocí teploměru).
- Zabraňte zablokování vstupních otvorů vzduchu výparníku a větracích kanálů.

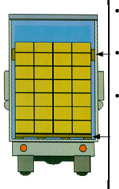

Ponechte volný prostor asi 6 až 8 cm mezi nákladem a přední stěnou.

- Ponechte volný prostor asi 20 cm mezi horní stranou nákladů a střechou.
- Naložte výrobky na palety (rošty) a zajistěte volné proudění vzduchu do jednotky a zlepšení ochrany produktu.
- Nezapomeňte uzavřít dveře.
- Před zavřením dveří si ověřte znovu stav nákladu a zkontrolujte, zda ve skříni není nikdo zavřen.

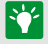

Pro stacionární použití doporučujeme zaparkovat skříň ve stínu.

Nenechávejte jednotku nikdy déle než jeden měsíc bez uvedení provozu.

V případě delšího zastavení otevřete dveře chladicí skříně.

## 10. DOPORUČENÉ PŘEPRAVNÍ TEPLOTY

Níže jsou uvedena některá obecná doporučení související s přepravními teplotami výrobků a provozními režimy jednotky. Jsou zde uvedena pouze formou odkazu a neměla by být považována za nadřazená hodnotám vyžadovaným přepravcem nebo příjemcem zboží. Detailní informace lze získat od vašeho dodavatele Carrier Transicold.

| PRODUKT                             | ROZSAH NA-<br>STAVENÍ TEP-<br>LOTY  | PROVOZNÍ RE-<br>ŽIM                                               |
|-------------------------------------|-------------------------------------|-------------------------------------------------------------------|
| Banány                              | 15 °C (60 °F)                       | Nepřetržitý chod                                                  |
| Čerstvé ovoce a zelenina            | +4°C až +6°C<br>(+39°F až<br>+43°F) | Nepřetržitý chod                                                  |
| Čerstvé maso a mořské pro-<br>dukty | +2°C (+36°F)                        | Automatické<br>spuštění/zasta-<br>vení nebo ne-<br>přetržitý chod |
| Mlékárenské produkty                | +2°C až +6°C<br>(+36°F až<br>+43°F) | Automatické<br>spuštění/zasta-<br>vení nebo ne-<br>přetržitý chod |
| Ice                                 | -20°C (-4°F)                        | Automatické<br>spuštění/zasta-<br>vení                            |
| Zmrazené ovoce a zelenina           | -18°C (0°F)                         | Automatické<br>spuštění/zasta-<br>vení                            |
| Zmrazené maso a mořské<br>produkty  | -20°C (-4°F)                        | Automatické<br>spuštění/zasta-<br>vení                            |
| Zmrzlina                            | -25°C (-13°F)                       | Automatické<br>spuštění/zasta-<br>vení                            |

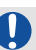

Během rozvážky zboží, která vyžaduje časté zastavování vozidla a otevírání dveří se doporučuje, aby jednotka byla vždy v nepřetržitém chodu a tak byla uchována kvalita výrobků.

Je velmi důležité jednotku vypnout v okamžiku, kdy jsou dveře skříňové nástavby otevřené, aby tak byla zachována teplota nákladu a jednotka i nadále pracovala správným způsobem.

## 11. ATP VÝTAH Z EVROPSKÝCH PŘEDPISŮ

Schválení pro vozidla určená k přepravě zboží rychle podléhajícího zkáze.

Před uvedením chladírenského vozidla do provozu je nutné jej nechat schválit oblastní hygienickou stanicí.

#### Technické parametry vozidel použitých pro přepravu zboží rychle podléhajícího zkáze; chladicí jednotky.

Chladicí jednotka je izolované zařízení s chladicím systémem, který umožňuje při střední venkovní teplotě +30 °C snížit teplotu uvnitř prázdné skříně a udržovat tuto nízkou teplotu následujícím způsobem:

Třída A: Chladicí jednotka vybavená chladicím systémem s možností zvolit teplotu v rozsahu od +12 °C do 0 °C, včetně.

Třída B: Chladicí jednotka vybavená chladicím systémem s možností zvolit teplotu v rozsahu od +12 °C do -10°C, včetně.

Třída C: Chladicí jednotka vybavená chladicím systémem s možností zvolit teplotu v rozsahu od +12 °C do -20°C, včetně.

Chladicí kapacita jednotky je stanovena testem, prováděným jednou ze schválených testovacích stanic a tato kapacita je certifikována v oficiální zprávě.

NOTE: Součinitel "K" skříní určených pro třídu C musí být roven nebo menší než 0,4 W/m2 °C.

Značky, identifikační symboly a štítky, které mají být upevněné na chladicích jednotkách

#### Štítek chlazení

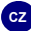

- · Standardní chladicí jednotka třídy A FNA
- Zesílená chladicí jednotka třídy A FRA
- Zesílená chladicí jednotka třídy B FRB
- · Zesílená chladicí jednotka třídy C FRC

Kromě výše uvedených identifikačních symbolů musí být na schvalovacím certifikátu uvedeno datum (měsíc a rok) uplynutí platnosti.

#### Štítek chlazení

#### Příklad

#### FRC 6-2018

(6 = měsíc (červen) 2018 = rok)

Pravidelně kontrolujte datum uplynutí platnosti schvalovacího certifikátu. Během přepravy musí být schvalovací certifikát nebo provizorní certifikát předložen na vyžádání oprávněným orgánům. Pokud má být izolovaná jednotka schválena jako chladicí jednotka, je nutné oblastní hygienické stanici zaslat žádost o změnu schvalovacího certifikátu.

## 12. 24HODINOVÁ ASISTENČNÍ SLUŽBA

Pracovníci společnosti Carrier Transicold se snaží poskytovat vám komplexní služby na takovém místě a v takový okamžik, kdy je potřebujete. To představuje celosvětovou síť dodavatelů a dostupnost nouzové asistenční služby. Servisní střediska jsou obsazena personálem vyškoleným v mateřském závodě a mají k dispozici rozsáhlé skladové zásoby náhradních dílů, díky kterým zajistí rychlou opravu.

Pokud by vaše chladicí jednotka během přepravy vykazovala problémy, postupujte podle pokynů stanovených naší společností pro řešení nouzových stavů nebo kontaktujte nejbližší servisní středisko Carrier Transicold. Informujte se v adresáře a vyhledejte nejbližší servisní středisko. Tento adresář obdržte od svého dodavatele společnosti Carrier Transicold

Pokud se nemůžete zkontaktovat se servisním střediskem, volejte 24hodinovou asistenční službu Carrier Transicold: ONE CALL.

| AT | RAKOUSKO       | 0800 291039       |
|----|----------------|-------------------|
| BE | BELGIE         | 0800 99310        |
| СН | ŠVÝCARSKO      | 0800 838839       |
| DE | NĚMECKO        | 0800 1808180      |
| DK | DÁNSKO         | 808 81832         |
| ES | ŠPANĚLSKO      | 900 993213        |
| FR | FRANCIE        | 0800 913148       |
| FI | FINSKO         | 0800113221        |
| GB | VELKÁ BRITÁNIE | 0800 9179067      |
| GR | ŘECKO          | 00800 3222523     |
| HU | MAĎARSKO       | 06800 13526       |
| IT | ITÁLIE         | 800 791033        |
| IE | ISLAND         | 1800 553286       |
| LU | LUCEMBURSKO    | 800 23581         |
| RU | RUSKO          | 810 800 200 31032 |
| NE | NORSKO         | 800 11435         |
| NL | HOLANDSKO      | 0800 0224894      |
| PT | PORTUGALSKO    | 8008 32283        |
| PL | POLSKO         | 00800 3211238     |

V Evropě použijte následující bezplatná telefonní čísla:

| SE                      | ŠVÉDSKO              | 020 790470 |
|-------------------------|----------------------|------------|
| Z jiných zemí nebo přín | ná volba: +32 11 879 | 1 00       |

Z jiných zemí nebo přímá volba:

V Kanadě nebo Spoiených stá-1 - 800 - 448 1661 tech amerických volejte:

Před voláním si připravte následující informace, urychlíte tak své obsloužení

- Vaše iméno, název vaší firmy a místo, kde se právě nacházíte.
- Telefonní číslo, na které vám je možné zavolat.
- · Číslo modelu chladicí jednotky a sériové číslo.
- Teplota ve skříni, nastavená teplota a druh zboží.
- Stručný popis problému a co jste již učinili k jeho odstranění.

Uděláme vše, abychom váš problém rychle vyřešili, a vy jste mohli opět vyjet na silnici.

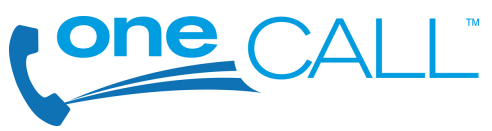